# Documentación recibida

Desde este apartado, dentro de la sección de Doc Científica del menú de edición del evento, podrás ver la documentación que hayan subido los autores, así como **valorar los abstracts**.

Doc Cientifica
 Call for papers
 Recepción de documentación
 Documentación recibida

A esta sección del evento pueden tener acceso aquellos usuarios que hayas añadido al **comité científico** y los **responsables y revisores** de las diferentes temáticas (estos sólo tendrán acceso a los documentos pertenecientes a la temática a la que hayan sido asignados).

Cada vez que se reciba una documentación serás notificado por correo electrónico. Puedes ver un ejemplo en el apartado de <u>comunicaciones por correo electrónico</u>.

| ocumentación                                                          | ı recibida                                                          |         |                             |                         | (                |
|-----------------------------------------------------------------------|---------------------------------------------------------------------|---------|-----------------------------|-------------------------|------------------|
| Comunicaciones enviad                                                 | as por los asistente                                                | 5.      |                             |                         |                  |
| Para que los asistentes                                               | puedan enviar comı                                                  | inicaci | ones, tienes que configurar | la recepción de doci    | umentación.      |
|                                                                       |                                                                     |         |                             | the standard sector and | autor da la      |
| Activa esta casilla si<br>comunicación a los revi                     | quieres que la revisi<br>sores.                                     | ón sea  | a anónima. No se mostrará r | ningun dato sobre ei    | autor de la      |
| Activa esta casilla si comunicación a los revi<br>Abstracts (10)      | quieres que la revisi<br>sores.<br>omunicaciones (2)                | ón sea  | a anónima. No se mostrará r | lingun dato sobre ei    | autor de la      |
| Activa esta casilla si o<br>comunicación a los revi<br>Abstracts (10) | quieres que la revisi<br>sores.<br>omunicaciones (2)<br>Ordenar por | ón sea  | a anónima. No se mostrará r | ningun dato sobre ei    | Exportar a Excel |

A través de una casilla podrás indicar si quieres que los revisores vean o no el nombre de los autores en la documentación recibida.

# Abstracts

En la pestaña **Abstracts** podrás ver, filtrar y exportar el listado de abstracts recibidos.

1/5

Last update: 2018/07/17 documentacion\_recibida https://smartdestinationsworldconference.org/ayuda-symposium/doku.php?id=documentacion\_recibida&rev=1510145413 08:42

| Abstracts   | (10) Comunicaciones (2)                                                     |                          |                  |
|-------------|-----------------------------------------------------------------------------|--------------------------|------------------|
|             |                                                                             | Tarafalar                | Exportar a Excel |
| Todos       | titulo ♦                                                                    | Todas                    | \$ Ascendente \$ |
| termino (   | de busqueda>                                                                |                          | C busca          |
| ategori     | ía General                                                                  |                          |                  |
| Categori    | <b>ía General</b><br>Título                                                 | Autor                    |                  |
| ID<br>14438 | ía General<br>Título<br>La Teoría de la flexión del papel<br>O valoraciones | Autor<br>Jorge Rodriguez | Contactar +      |

Dentro de cada abstract podrás ver:

- ID
- Título del documento
- Autores (si habilitado)
- Fecha de subida
- Contenido del abstract
- Valoración
- Estado
- Comentarios

Además, desde el mismo abstract podrás realizar las siguientes acciones:

- Puntuar
- Cambiar estado (solo el organizador de evento y los responsables de la temática)
- Comentar
- Moderar comentarios (solo el organizador del evento y el comité científico)
- Cambiar categoría
- Editar envío (sólo el organizador de evento y los responsables de la temática)

En caso de estar activa la **Valoración por rango**, habrá un desplegable con la puntuación que se podrá otorgar al abstract.

### Valoración (rango):

| ~ | Puntúa de 1 a 5 este abstract |
|---|-------------------------------|
|   | 1                             |
|   | 2                             |
|   | 3                             |
|   | 4                             |
|   | 5                             |

Si la opción activa es la de **valoración por rúbrica**, al hacer clic en el botón **valorar** se mostrará una ventana emergente para puntuar según la rúbrica asociada a la temática.

| IIIZai<br>IS | <término búsqueda="" de=""></término>                                                                |      |
|--------------|----------------------------------------------------------------------------------------------------|------|
| el           | Valoración por rúbrica de adfsd                                                                      |      |
| am           | 1/1                                                                                                  |      |
| de<br>vei    | Contenido                                                                                            | tact |
| os t         | O Insuficiente<br>No aporta al canon de conocimiento                                                 |      |
| mc           | O Bien<br>Aporta al canon de conocimiento                                                            |      |
| An<br>op     | <ul> <li>Excelente</li> <li>Crea nuevas vías de investigación en el canon de conocimiento</li> </ul> |      |
| ió           | 🔚 Guardar valoración                                                                                 |      |
| ari<br>tos   |                                                                                                    |      |

Una vez realizadas las valoraciones pertinentes, únicamente el organizador del evento o el responsable de la temática podrán cambiar el estado del abstract.

Se enviará una notificación al autor al cambiar el estado de un abstract.

| Estado:    |   |  |
|------------|---|--|
| Pendiente  | ١ |  |
| ✓ Aceptado | l |  |
| Rechazado  | J |  |

# Comunicaciones

En la pestaña de **Comunicaciones** podrás ver el listado de documentos subidos de los autores que tenían abstracts aceptado. O todos los subidos en el caso de sólo solicitar comunicaciones.

Desde esta sección podrás ver:

Last update: 2018/07/17 documentacion\_recibida https://smartdestinationsworldconference.org/ayuda-symposium/doku.php?id=documentacion\_recibida&rev=1510145413 08:43

- ID
- Título del documento
- Autores
- Fecha de subida
- Contenido del abstract
- Archivo de la comunicación
- Comentarios

Además, desde el mismo listado podrás:

- Descargar el archivo de la comunicación
- Cambiar la categoría
- Comentar
- Añadir al programa

Haciendo clic sobre el botón **Añadir actividad** dentro de la sección **Añadir al programa** deberás indicar la fecha y hora de inicio y fin, un título para la actividad y una descripción.

| Añadir al programa: |                           |                     |
|---------------------|---------------------------|---------------------|
| Añadir actividad    |                           |                     |
| Empieza             | 11-11-2017                | 09 🛊 : 00 🛊         |
| Termina             | 11-11-2017                | 09 \$ : 00 \$       |
| Título              | Flexión de los componente |                     |
| Descripcion         |                           |                     |
| B I   ≟≣  ⊟         | 🙈 🙈 💽 📸 🏟 Maxir           | nizar               |
|                     |                           |                     |
|                     |                           |                     |
|                     |                           |                     |
|                     |                           |                     |
|                     |                           |                     |
| body p              |                           |                     |
|                     | (                         | 😢 Cancelar 📔 Guarda |

From: https://smartdestinationsworldconference.org/ayuda-symposium/ - Ayuda online

Permanent link: https://smartdestinationsworldconference.org/ayuda-symposium/doku.php?id=documentacion\_recibida&rev=1510145413

Last update: 2018/07/17 08:43

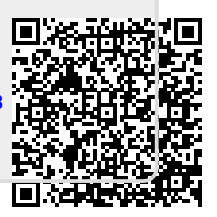